## 1. 다음팟 인코더를 설치

 처음에 불러오기를 하시면 영상이 등록이 됩니다.
 아래 탭의 PC 저장용을 설정 하시면 오른쪽 화면크기 영상 화질 파일 형식에 대한 설정값이 나오게 되는데 그 설정값을 아래와 같이 맞춰 주십시오.

| 화면크기 : 4:3비율= 1024 * 768 16:9 | 비율 1280 *720 |
|-------------------------------|--------------|
| 영상 화질 : 고화질 파일 형식 AVI         |              |

|                                     | 파일                      | 재생시간 자막 비디오 오디오         | · 원본 파일정보                                                                     |
|-------------------------------------|-------------------------|-------------------------|-------------------------------------------------------------------------------|
| E.                                  | 평수장면 제중영.AVI            | 00:00:27 X M3PG Channel | 1<br>평·명 접수정면 제출명.AVI<br>(111ME)                                              |
|                                     |                         |                         | МРG<br>1280х720, 30,00фя, 32311Каря                                           |
|                                     | 108                     |                         | PCM(0x1)<br>2Cb, 44100Hz, 1411Kbps, 1Audi                                     |
| 언모드용                                | PC XISH 214 7/718 44 62 | 8                       | 표려섯 중유 Q 환전                                                                   |
| 입코당 문                               | id                      |                         | 예상 인코당 결과                                                                     |
| <ul> <li>PC/</li> <li>안원</li> </ul> | PMP 문<br>옛 동영성(스트리밍)    | 회면크게 642x480(vga) · ·   | 응 역 [AVI]PC PMP 및 Davis 업로드<br>금 참 접수강면 재율명,AVI<br>유 명 Viso 모드는 귀기로 해서학 수 연습] |
| 오디의 사타물 🔾                           |                         | 미말한익 AVI · ·            | 비디오 xwid, 640x480, 25.00Fps, 1500kbps<br>오디오 MP3, 2ch, 44100Hz, 192kbps, 1Auc |
|                                     |                         | - 40×92                 | 1                                                                             |

3. 세부 설정에서는 화면크기 (1024 \* 768 1280 \* 720) 잘라내기/확장 (사용안함) 으로 설정 해주시면 됩니다.

| 환경설정          | ×                                           |  |  |
|---------------|---------------------------------------------|--|--|
| 출력선택 <b>2</b> | 기기 선택 🔹 [AVI]PC,PMP 및 Daum 업로드 💌            |  |  |
| 비디오 영상처리      | 오디오 자막 로고 기타                                |  |  |
| 코덱설정          | * Direct Stream Copy 란?                     |  |  |
| 압축 방식         | XVID MPEG-4 Video(XvidCore)                 |  |  |
|               | [1PASS-VBR]비디오 품질을 기준으로 인코딩❤                |  |  |
|               | □최대 비트레이트율 제한                               |  |  |
| 비트레이트         |                                             |  |  |
| 비디오품질         | ] 100 🗘                                     |  |  |
| 키프레임 간격       | 0 1 😂                                       |  |  |
| 프레임변경(FPS     | () 25 Fps 💌                                 |  |  |
| 리사이즈 필터       | LANCZOS(인코딩 속도 느림, 선명한 화질) 💌                |  |  |
| 고급 옵션         | □ 사용하기 고급 옵션설정                              |  |  |
| 화면설정          |                                             |  |  |
| 화면크기          | 640x480(vga) 🖌 640 🛟 480 🗘                  |  |  |
| 잘라내기/확장       | ▲ 화면 비율 유지           사용하지 않음         ▲ 걸리배기 |  |  |
| 도움말 기본값 Ц     | # 설정 추가 ▼ 확인 취소                             |  |  |

그후 인코딩 시작을 해주시면 정상적으로 인코딩이 됩니다. 확인 부탁 드립니다. 감사합니다.

\*\*\* 세로 타입 \*\*\*

세로타입의 경우는 제품을 왼쪽으로 세워 놓은 것이기 때문에 화면을 오른쪽으로 눕혀 모델의 머리가 오른쪽으 로 가게 만들어야 합니다.

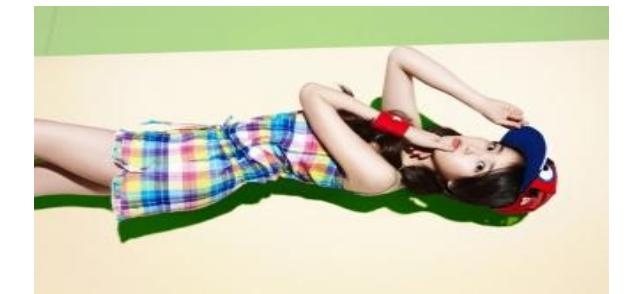